## Guida Referenti

Chiusura di un Ordine

## Come chiudere un Ordine

La procedura normalmente usata per chiudere un ordine è la seguente:

- Una volta che la merce è arrivata oppure vi siete fatti dire le spese di trasporto, potete passare l'ordine nello stato successivo:
  Merce arrivata, basta cliccare il relativo pulsante nella pagina di gestione dell'ordine e lo stato dell'ordine passerà a
  In carico al referente con la merce arrivata
- Quando l'ordine è in questo stato è possibile gestire le spese di trasporto (se ci sono).
  Basterà cliccare Gestione del trasporto e inserire la cifra, poi selezionare Divido il trasporto in base all'importo di ogni utente e infine cliccare Salva i dati del modulo
- Infine l'ordine deve essere passato al **Cassiere**. Sempre dal menù di gestione dell'ordine cliccare **Passa l'ordine al Cassiere**

Accanto a questa procedura ne è stata inserita un'altra più semplice e più veloce, utile soprattutto per gli ordini settimanali ma anche mensili.

La nuova procedura prevede nel dettaglio i seguenti passi. Una volta effettuata la distribuzione il referente dovrà:

• Portare l'ordine nello stato **Merce arrivata**, cliccando sul relativo pulsante nella pagina di gestione dell'ordine, che, a questo punto, passerà nello stato **In carico al referente con la merce arrivata** (vedi Fig. 1)

Se necessario gestire le spese di trasporto (vedere istruzioni sopra).

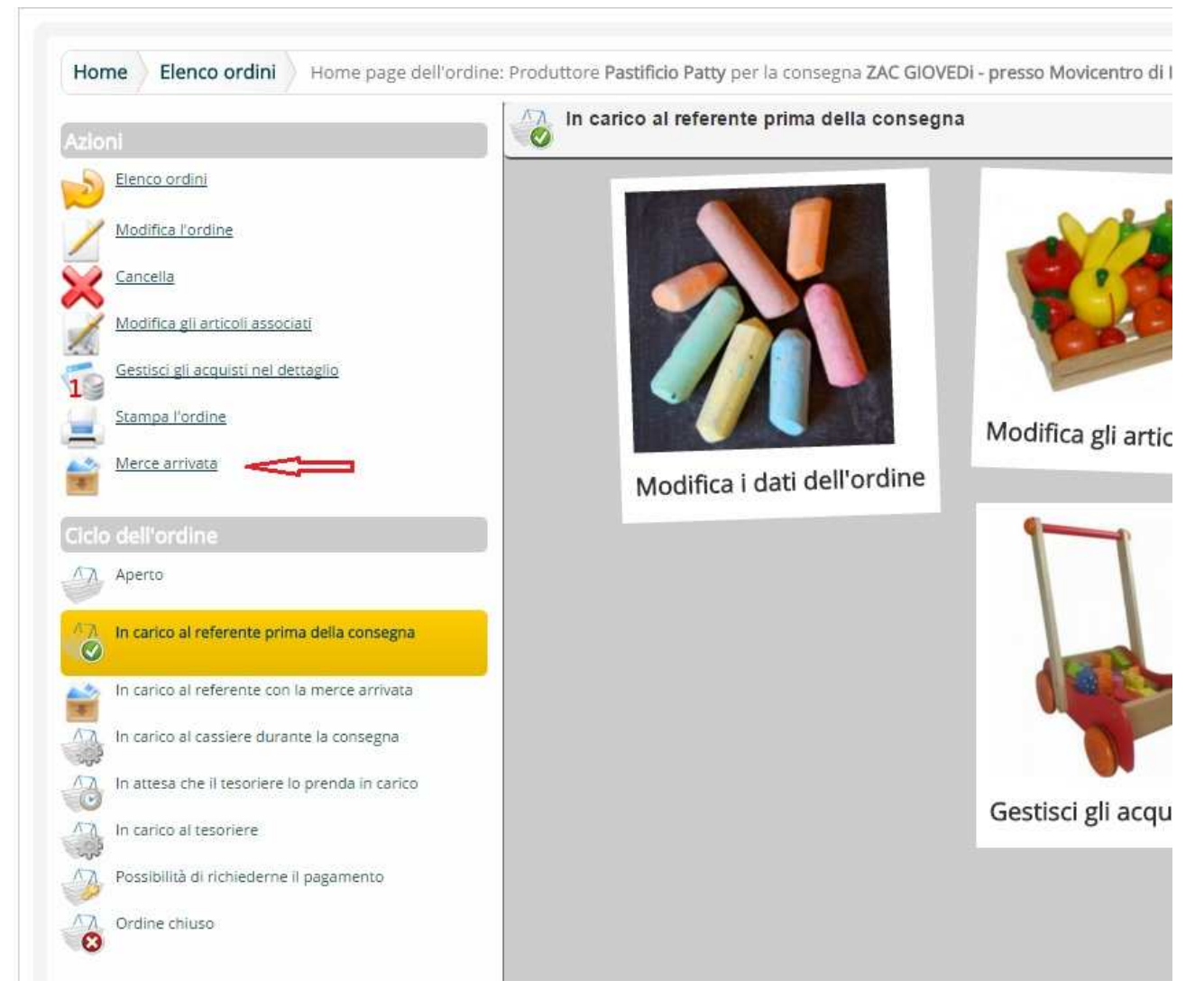

Fig. 1

• Sempre nella pagina di Gestione dell'ordine è possibile **Chiudere l'ordine** cliccando il pulsante **Chiudi l'ordine** (vedi Fig. 2)

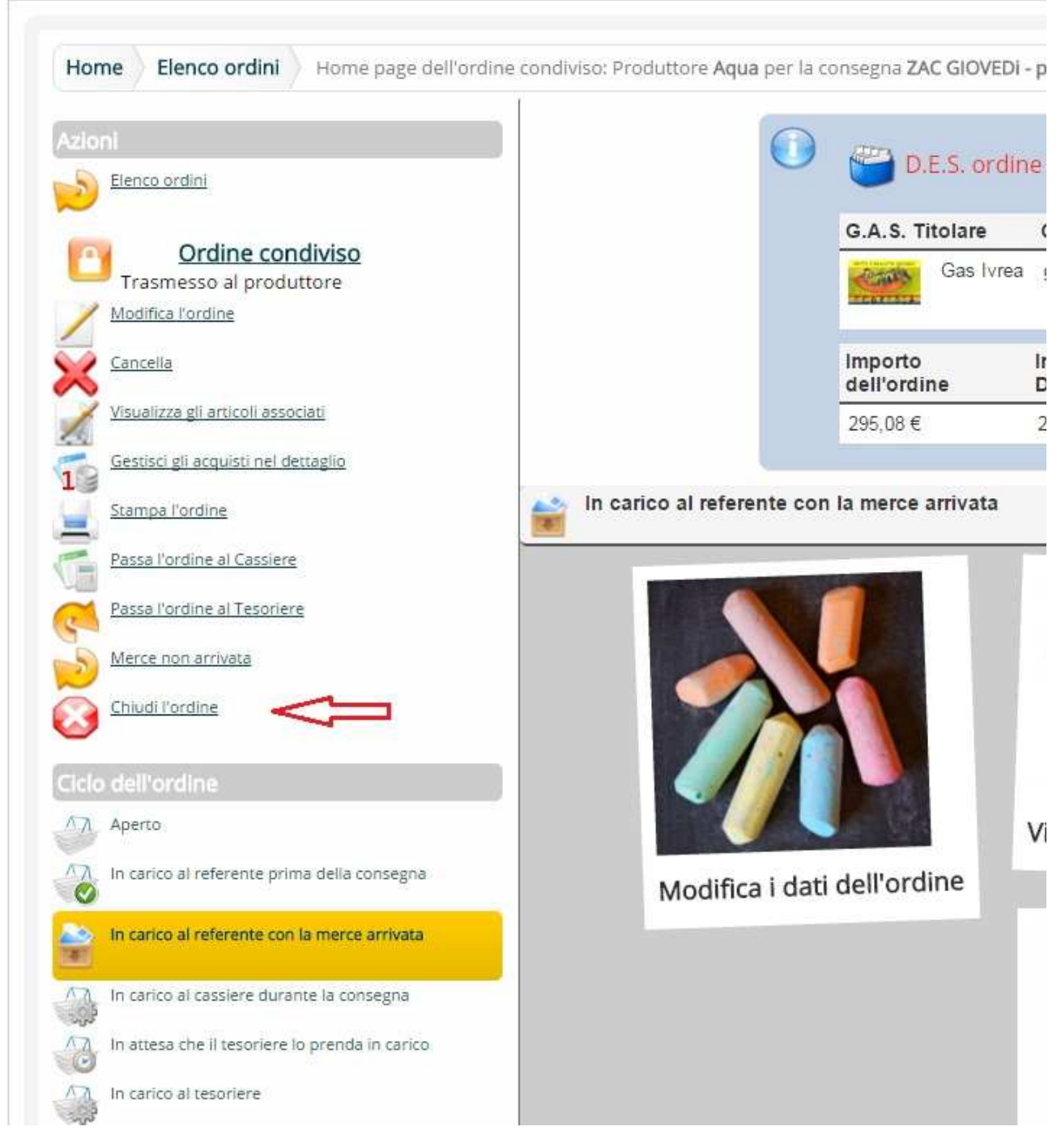

Fig. 2

- Dopo aver cliccato Chiudi l'ordine si apre una pagina di conferma dell'operazione dove si dovrà selezionare "**Considero l'ordine già pagato al produttore**" (vedi Fig.3)
- Infine cliccare Salva i dati del modulo (vedi Fig.3)

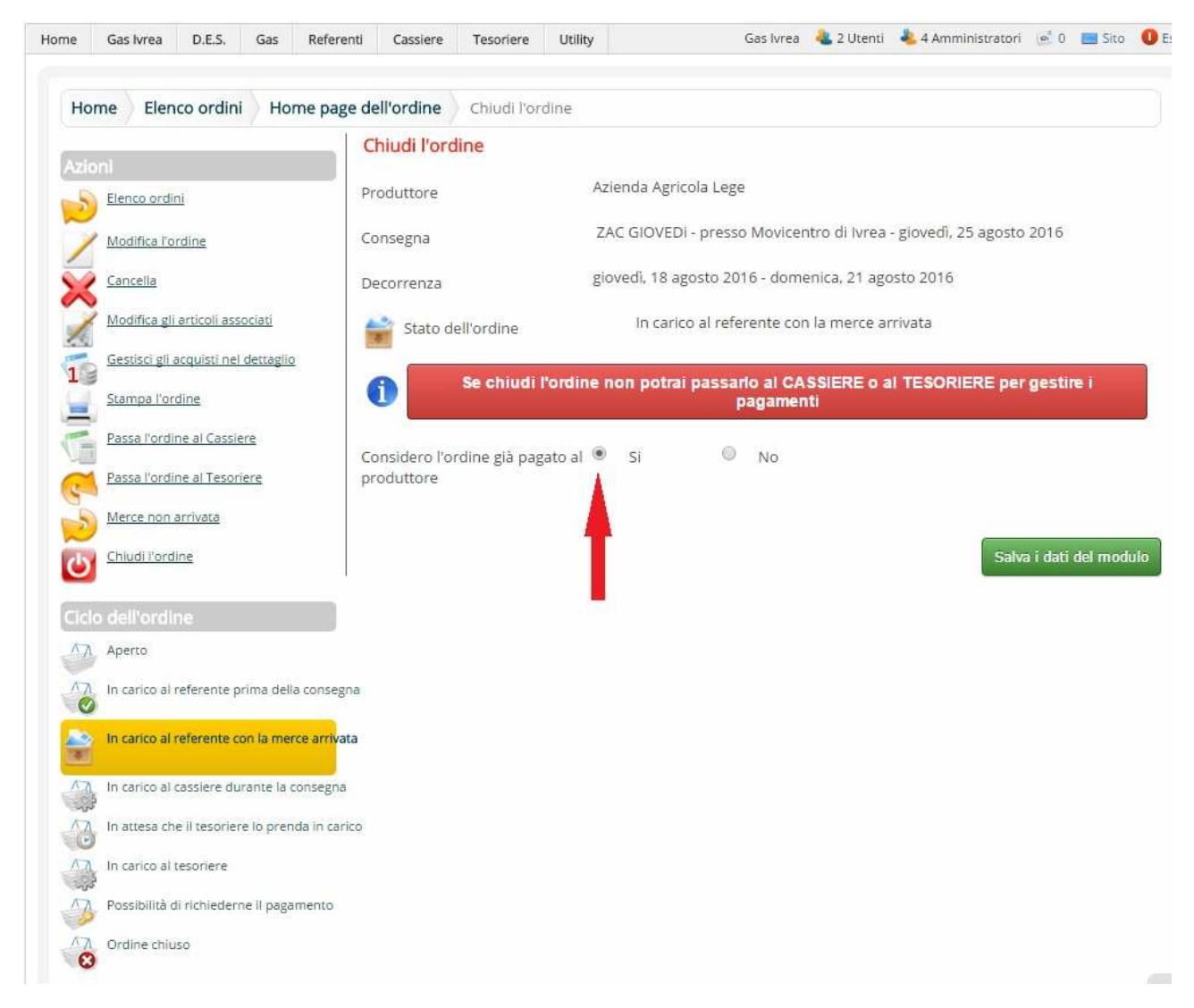

Fig. 3

Dopo questa operazione l'ordine risulterà CHIUSO.